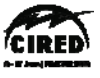

Prague, 8-11 June 2009

## Open Source Software for Simulating Active Distribution Systems

Roger C. Dugan Sr. Technical Executive EPRI, USA

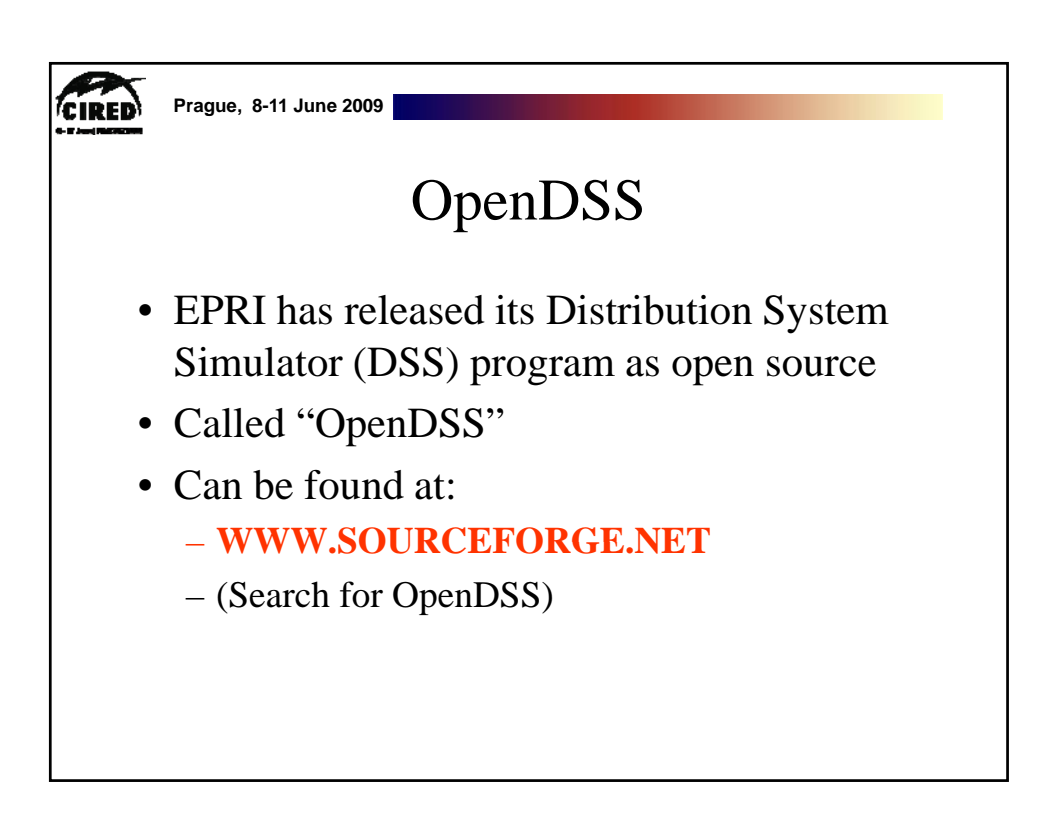

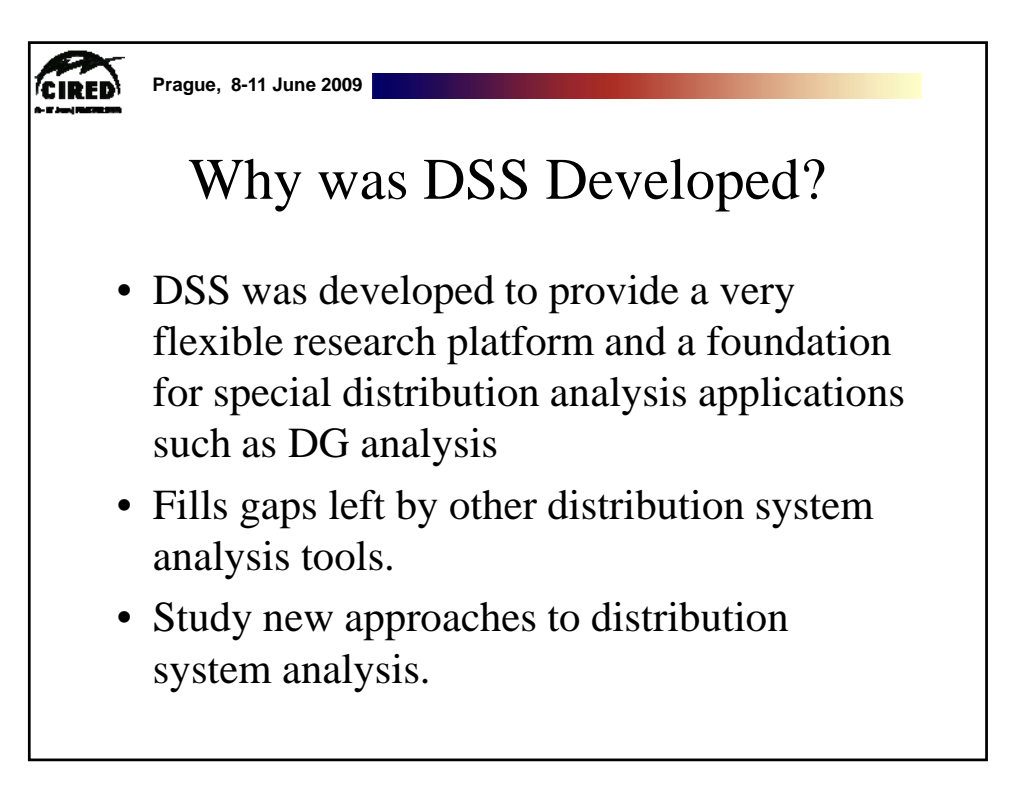

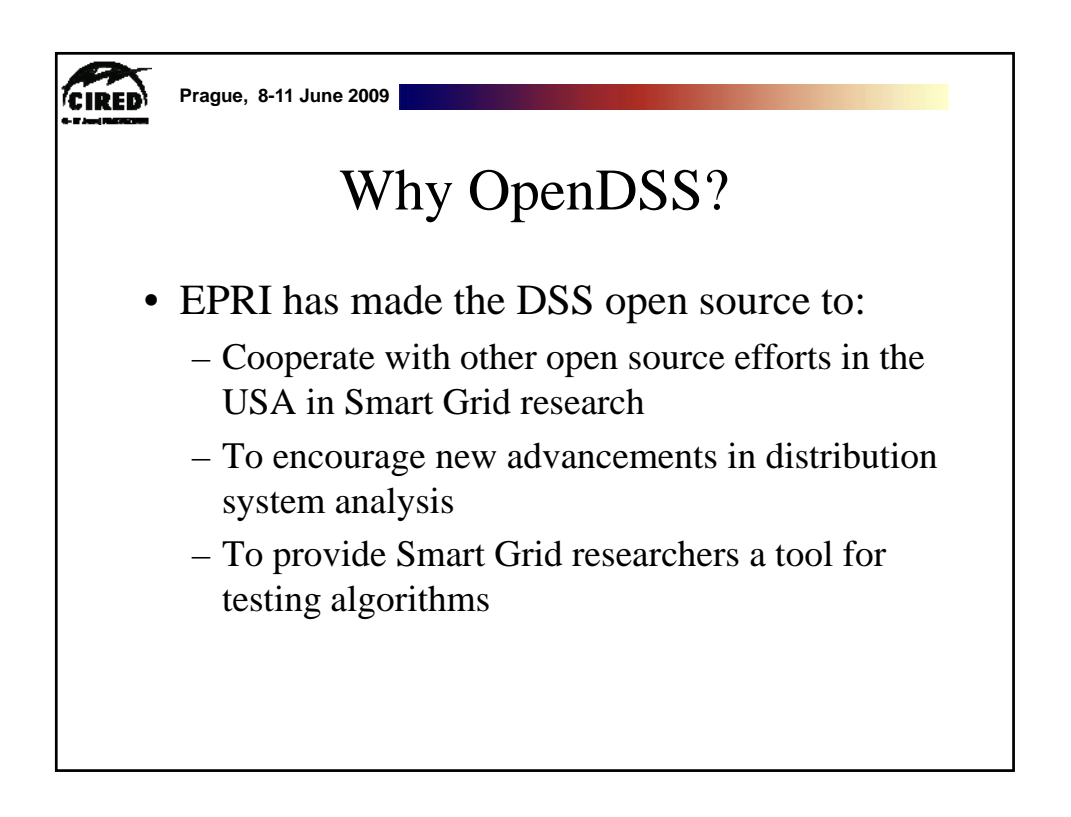

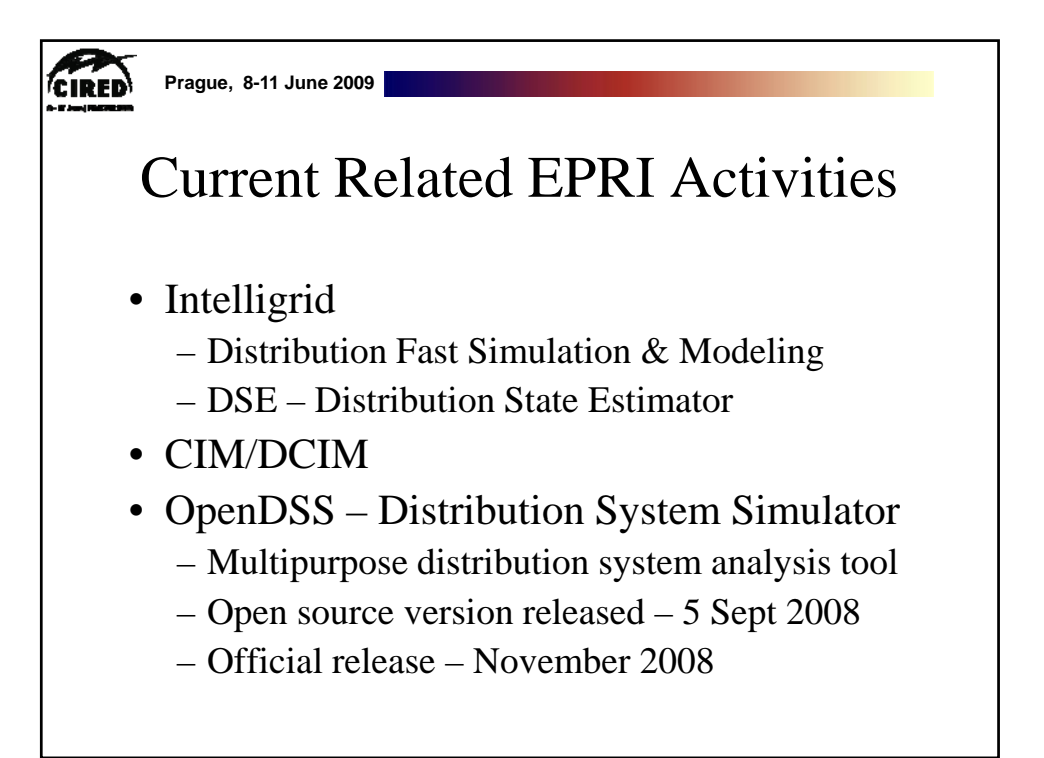

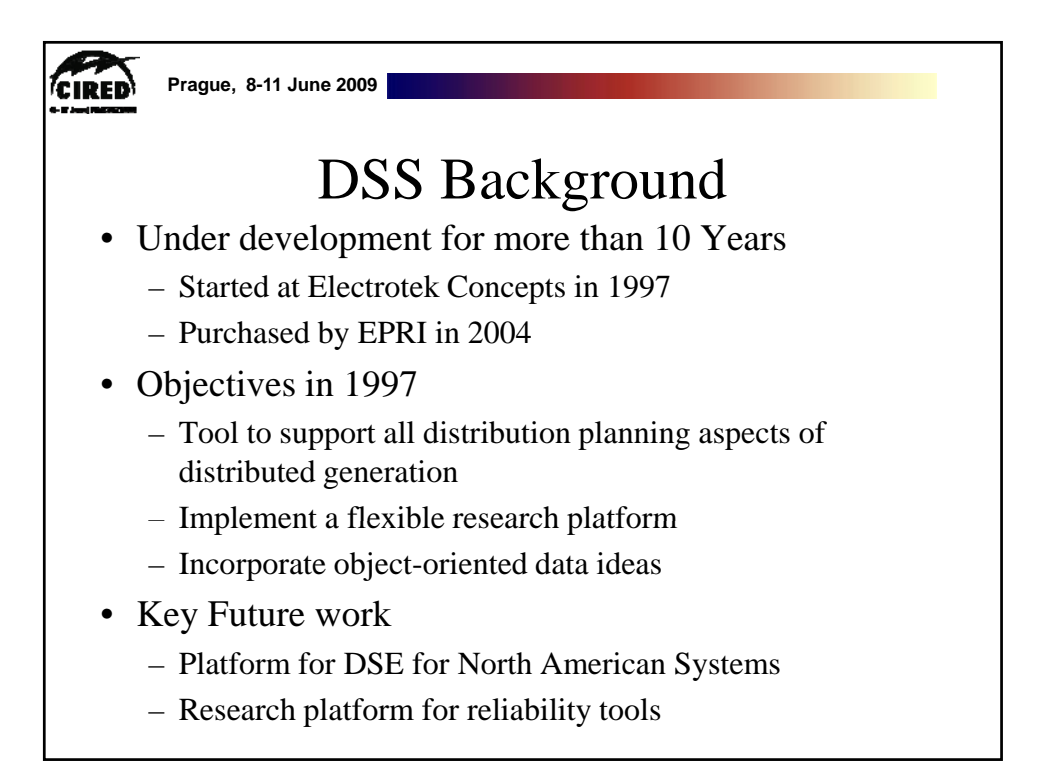

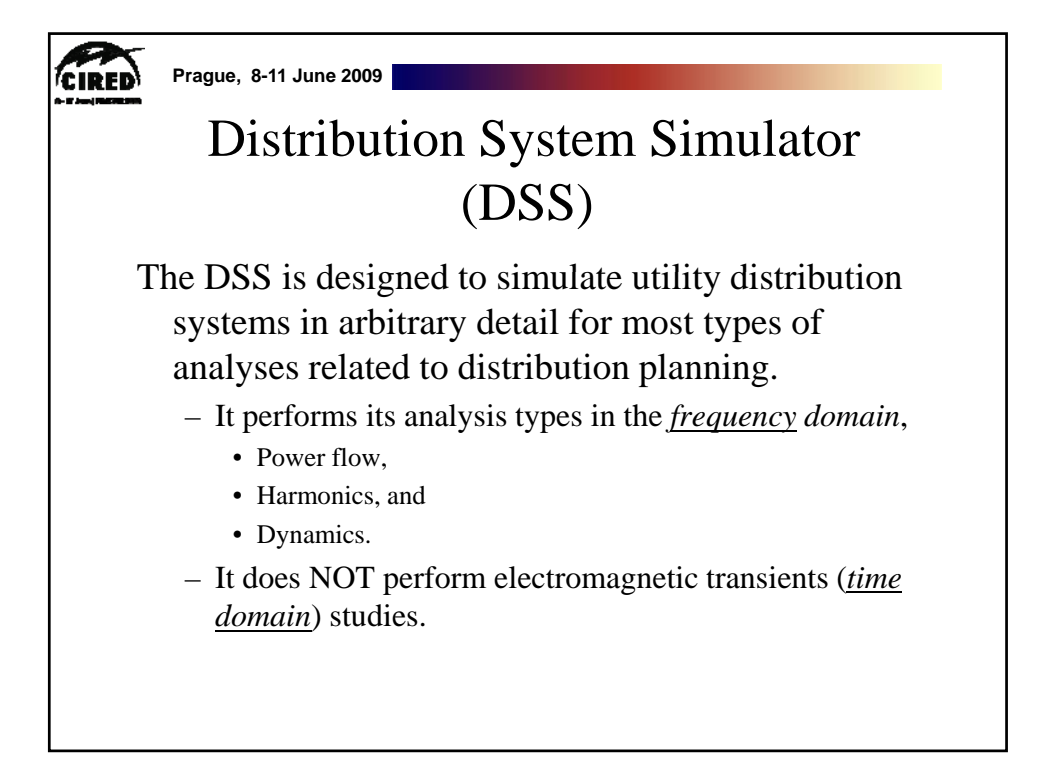

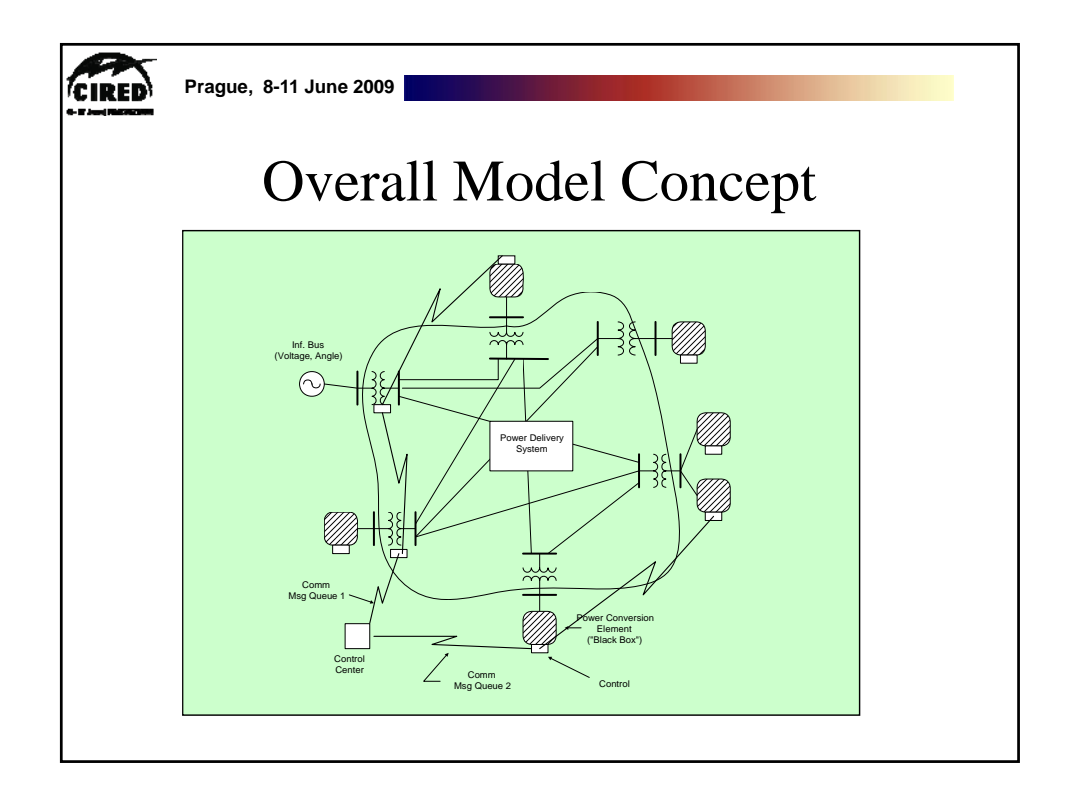

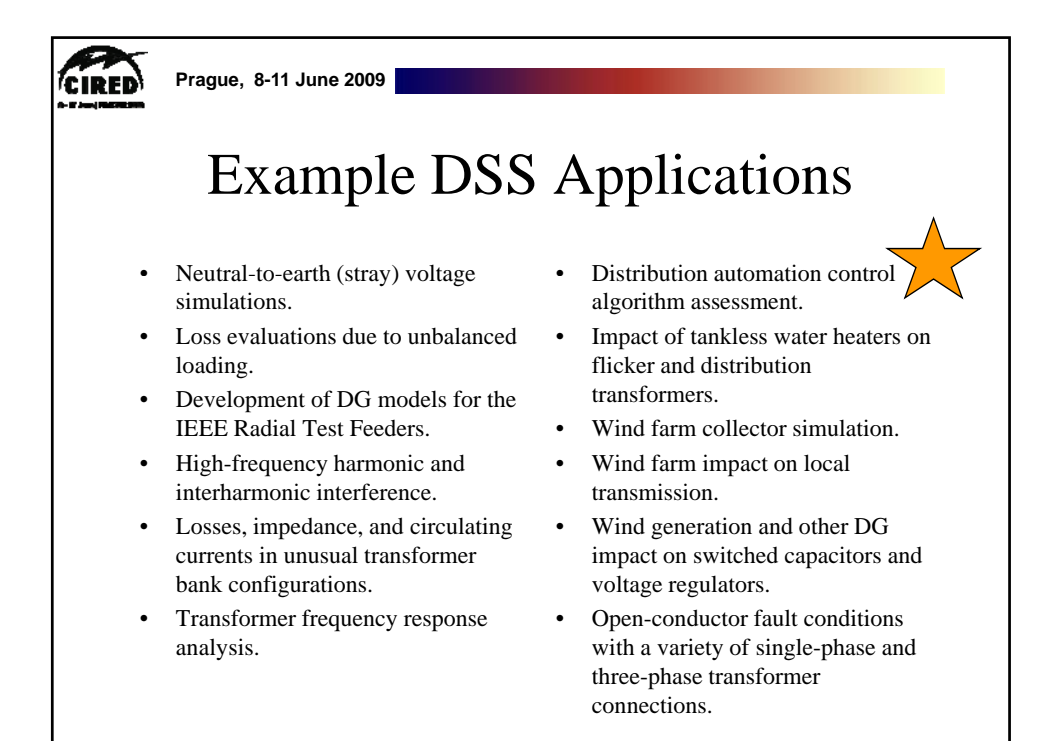

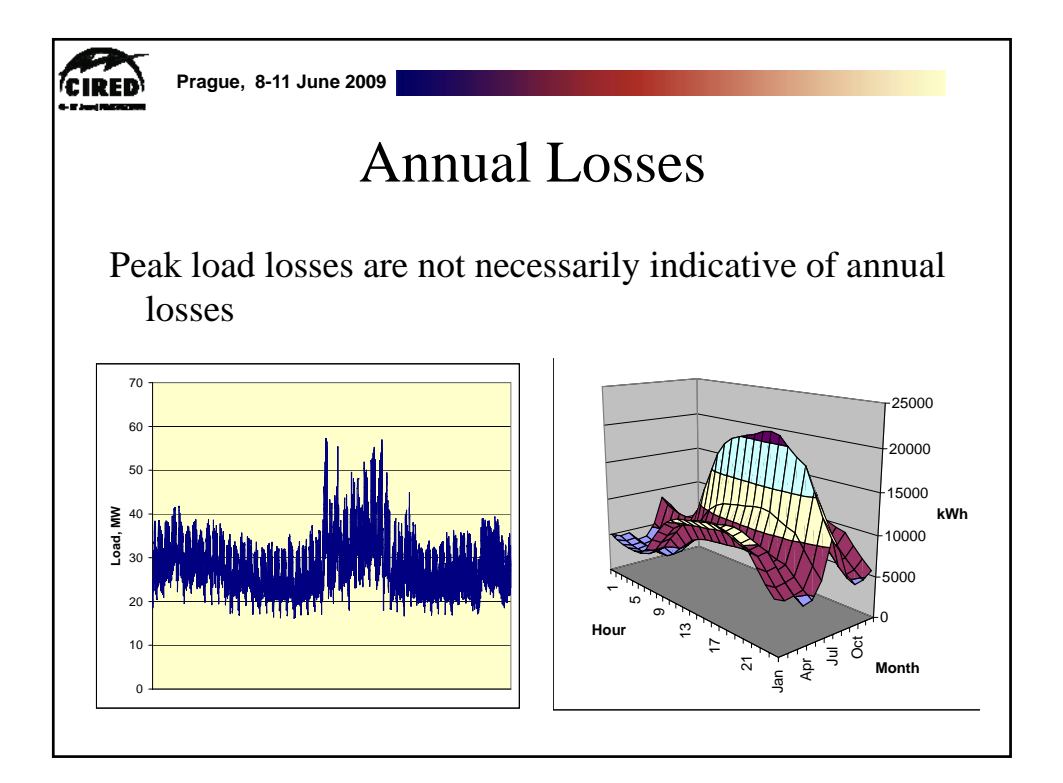

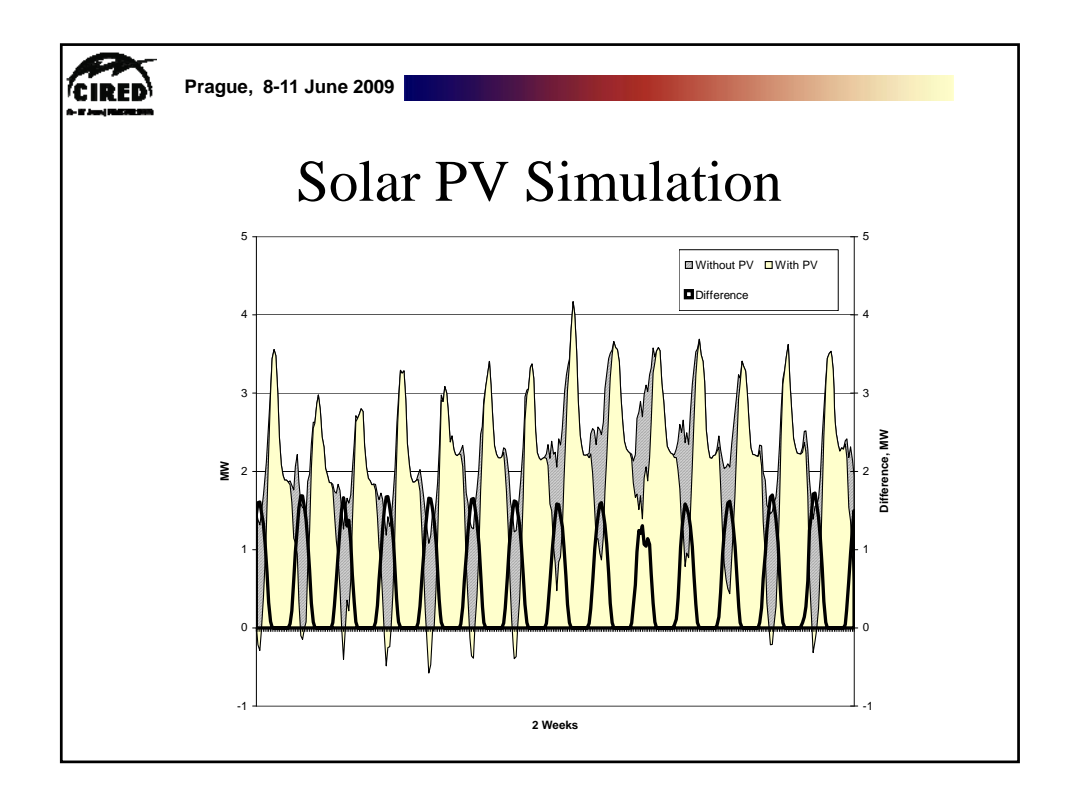

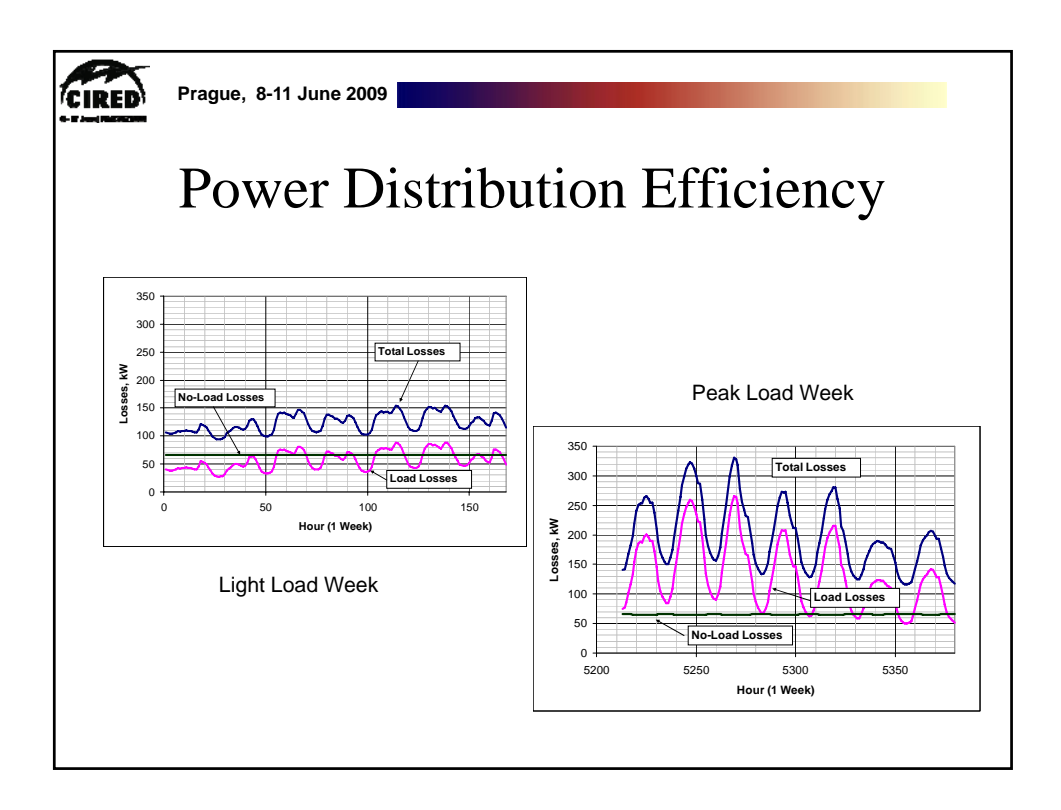

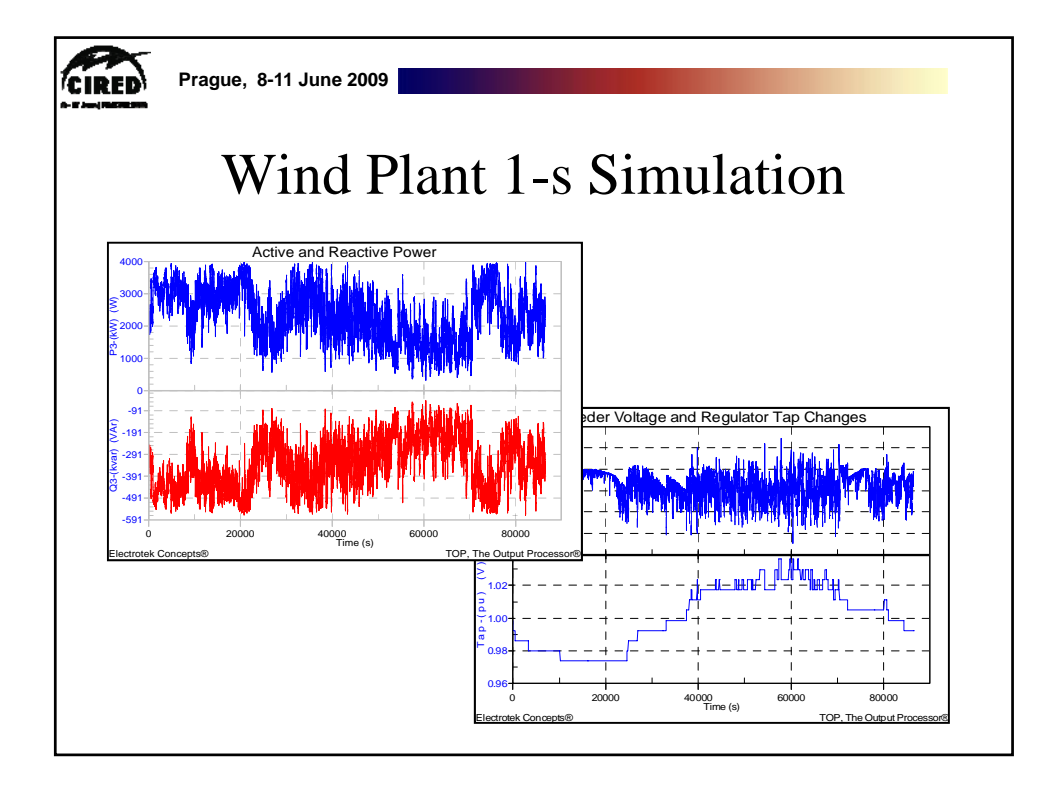

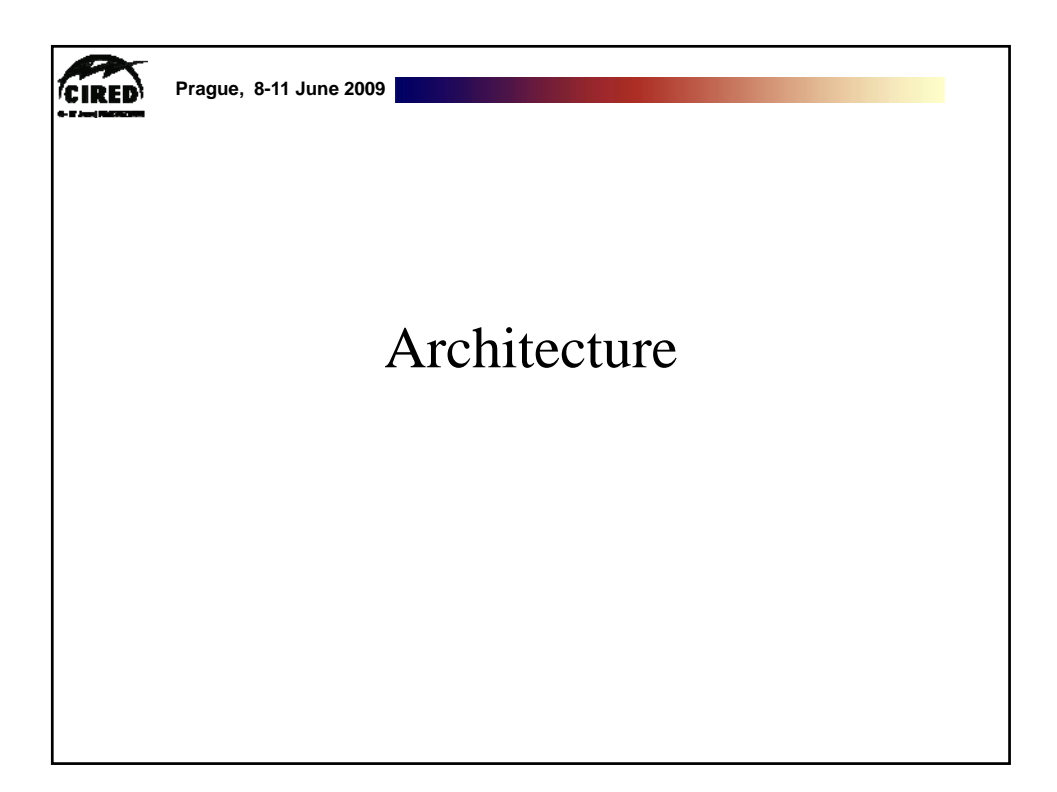

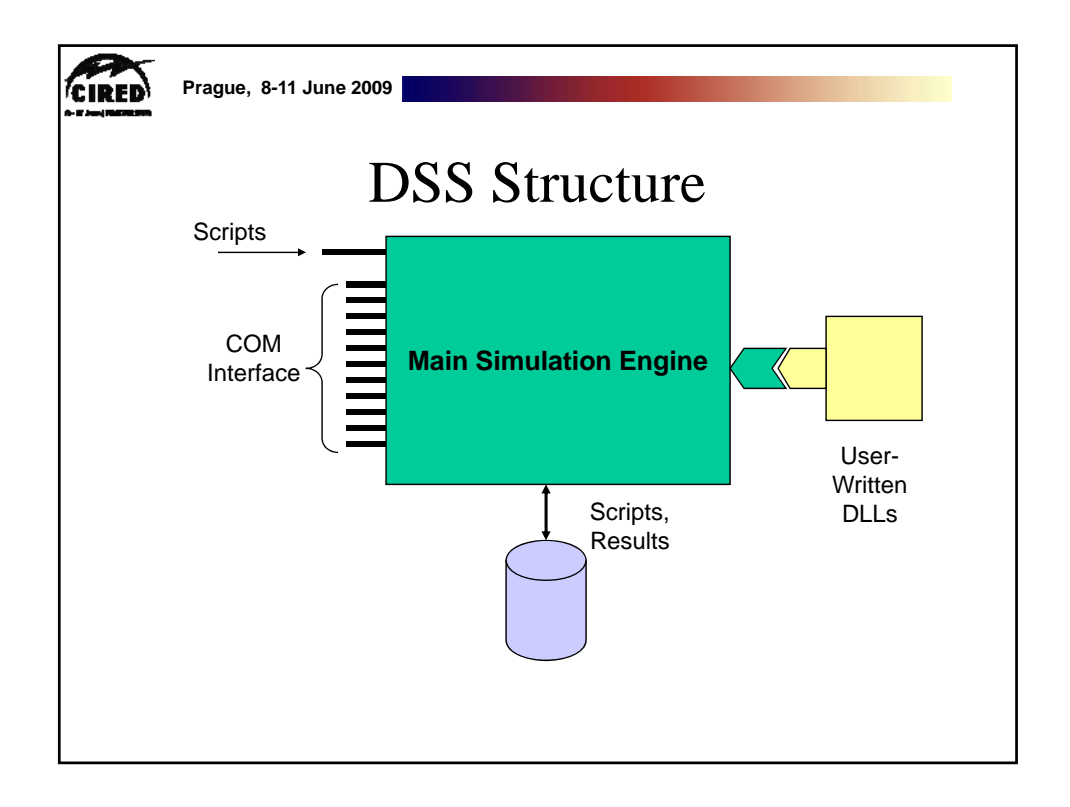

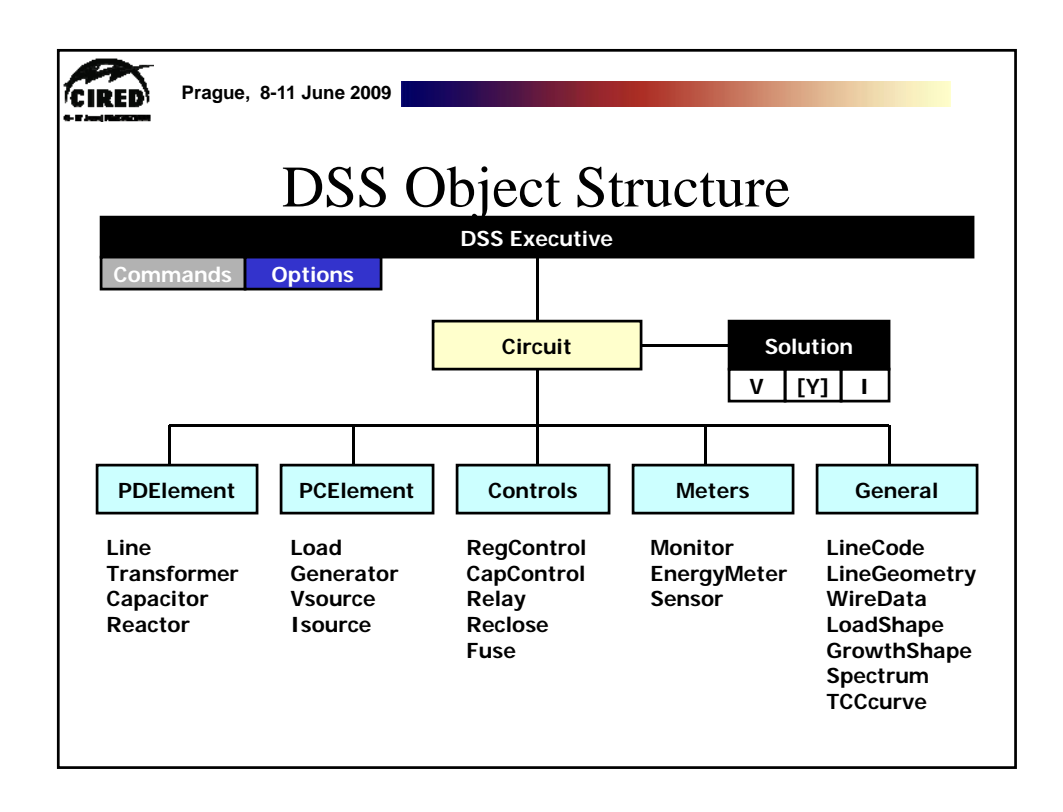

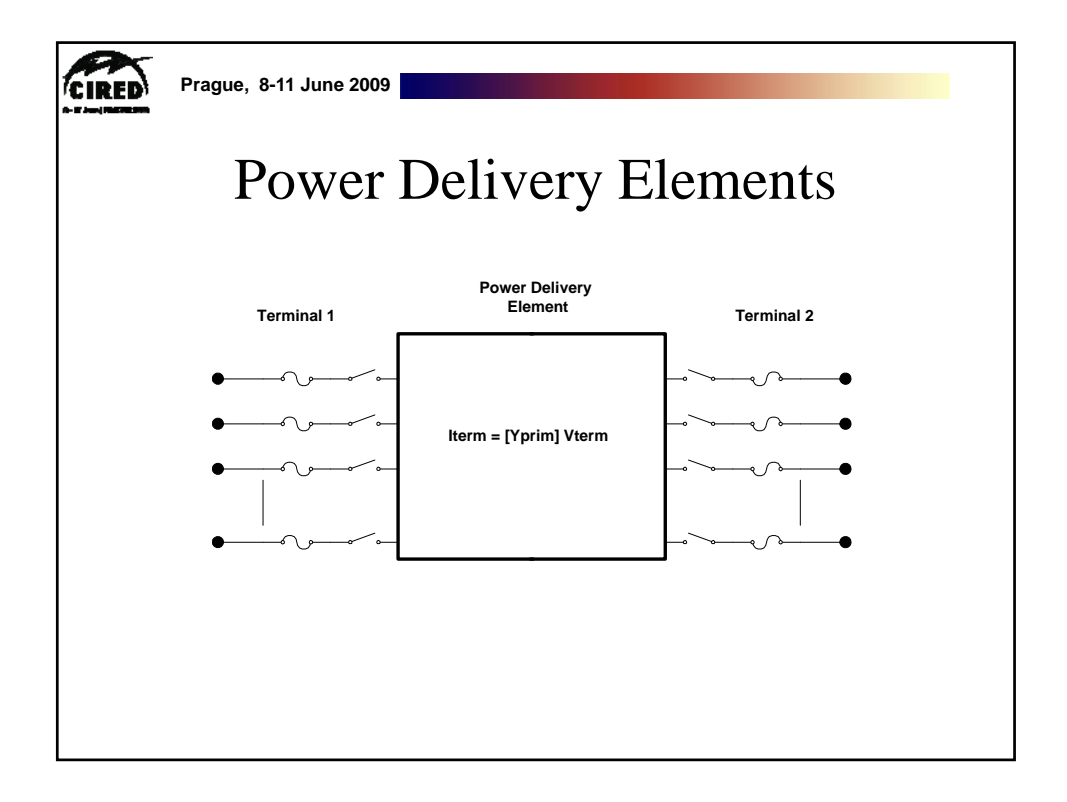

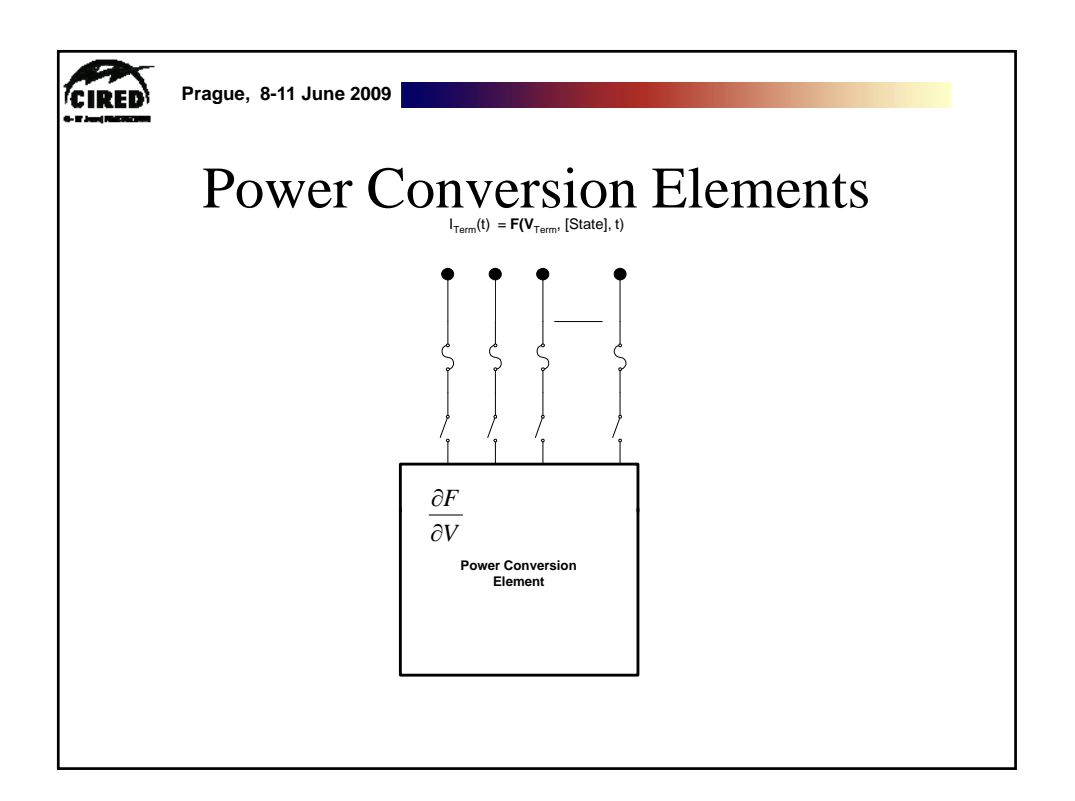

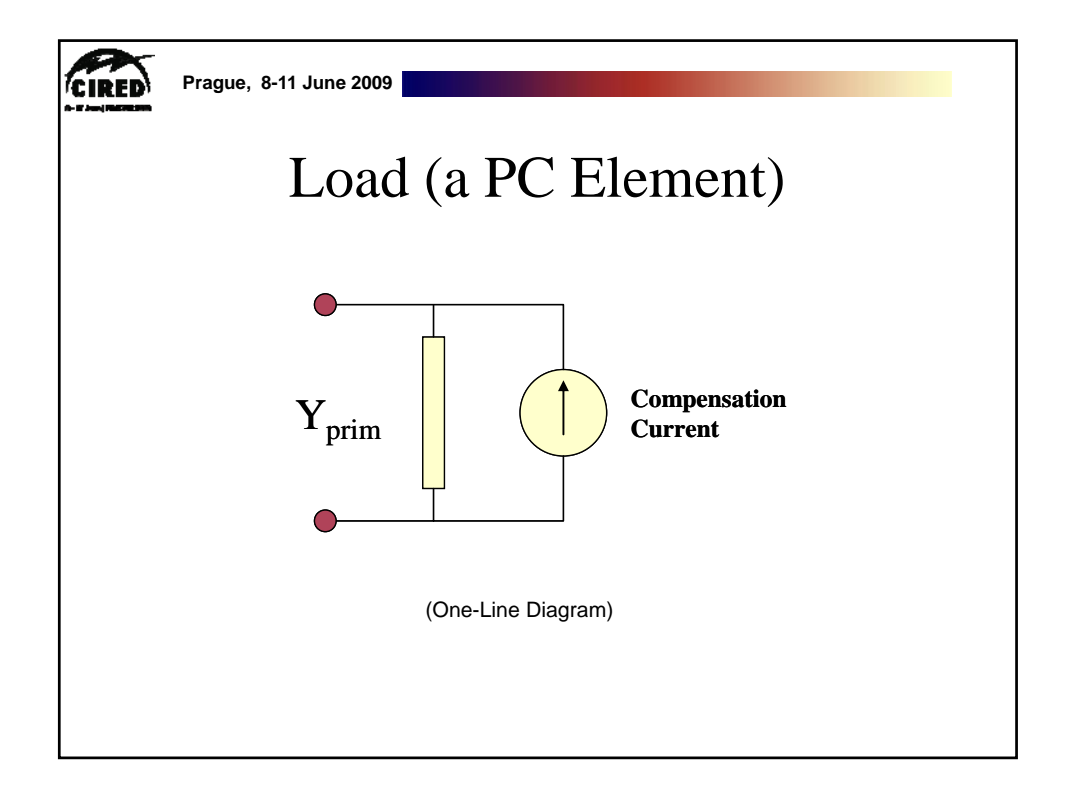

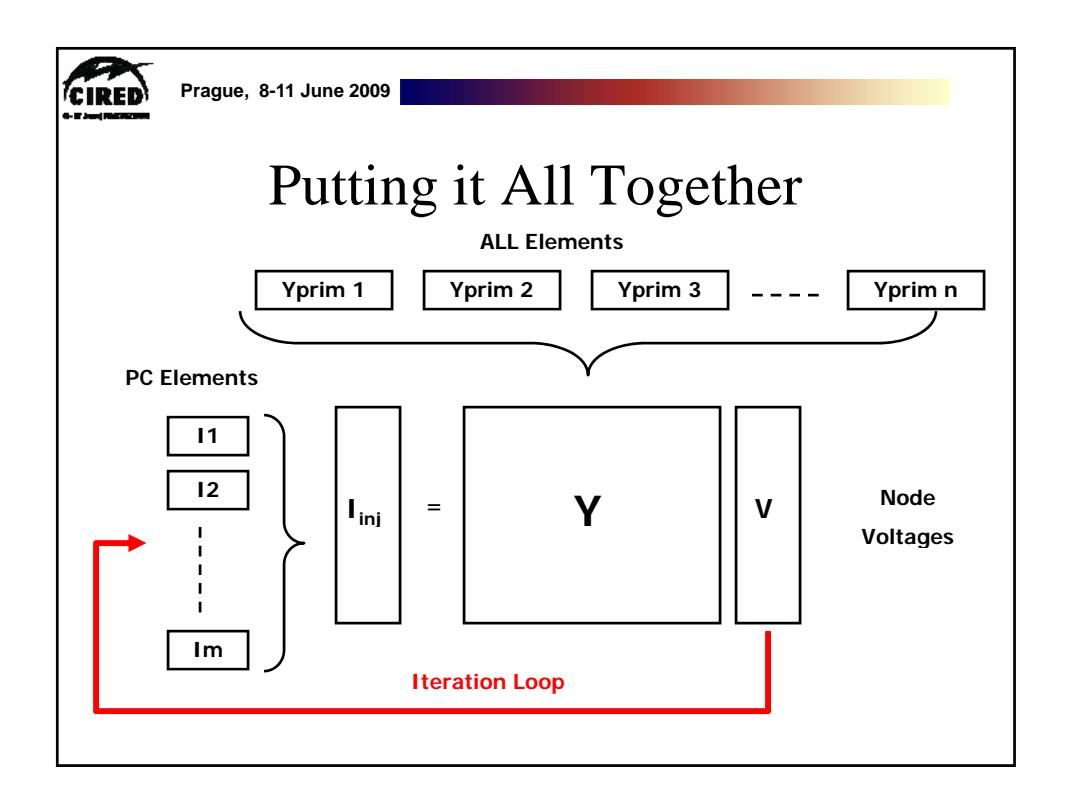

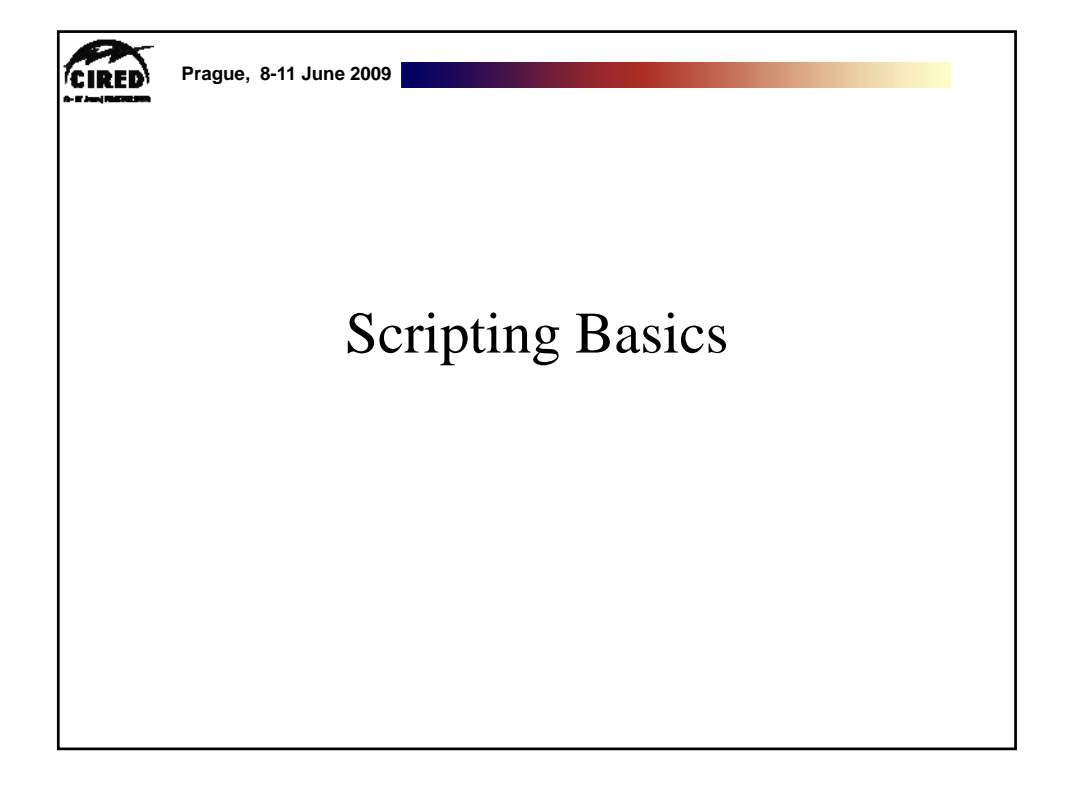

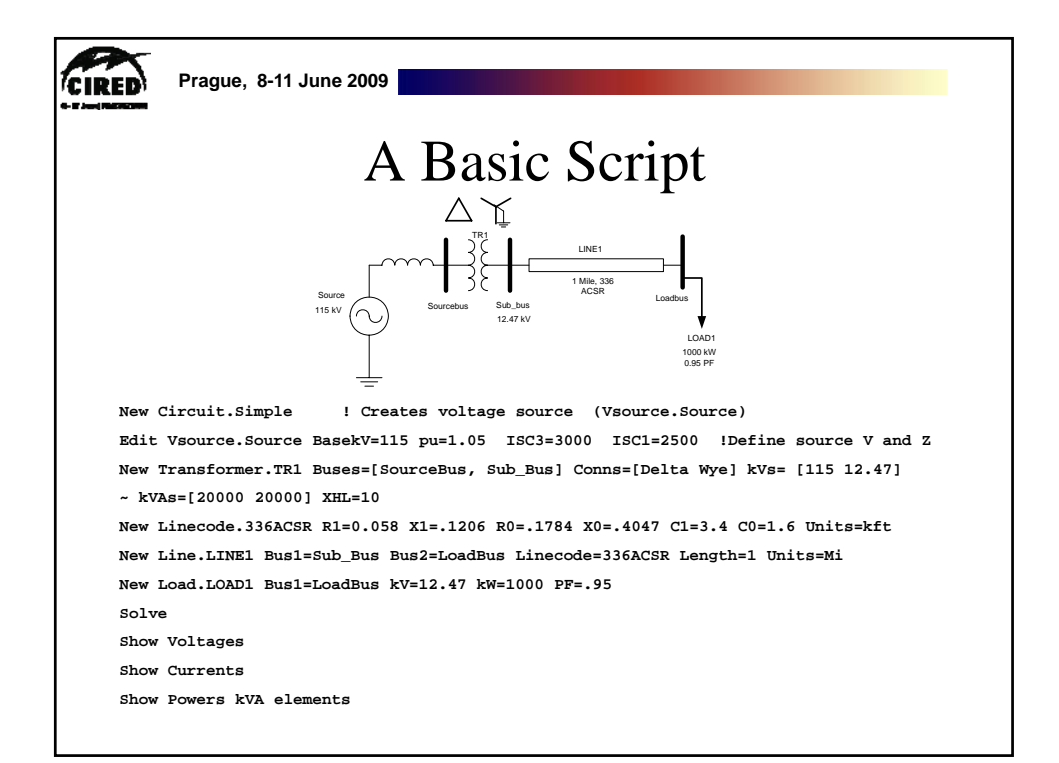

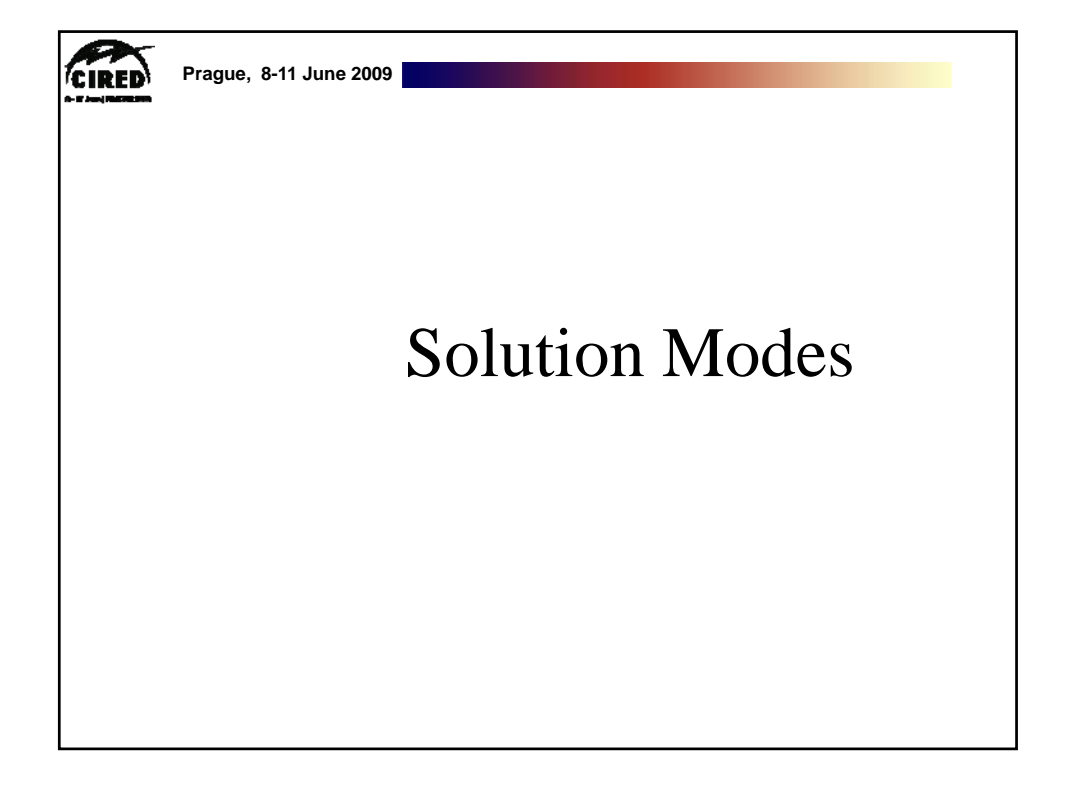

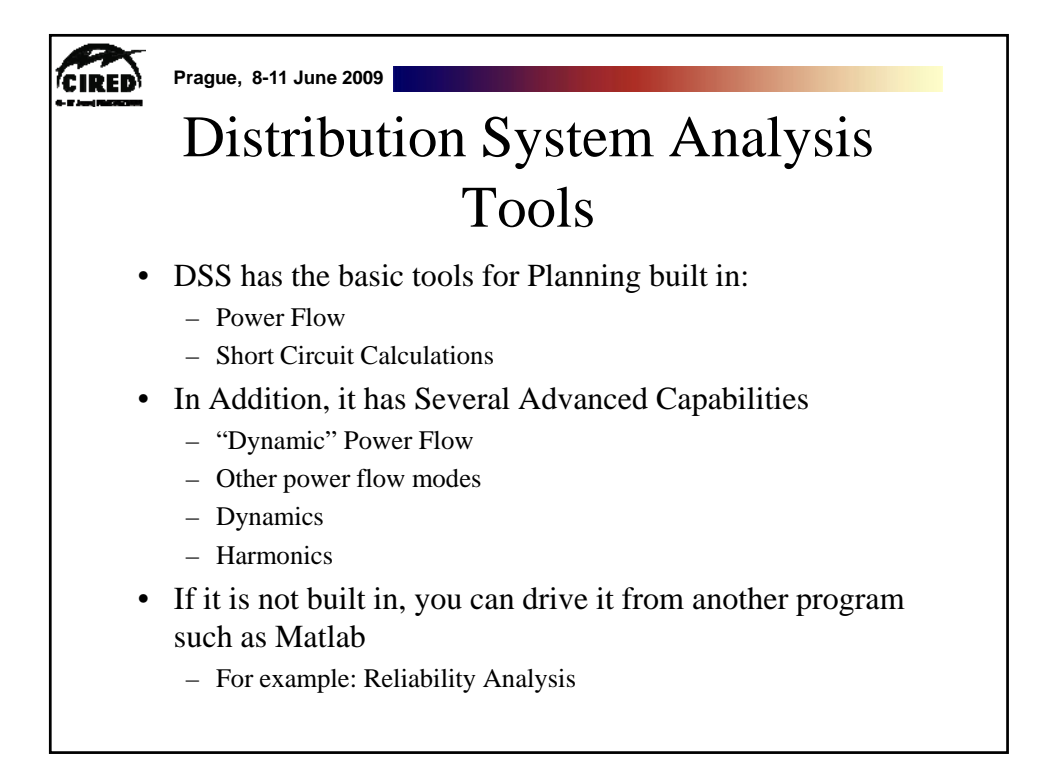

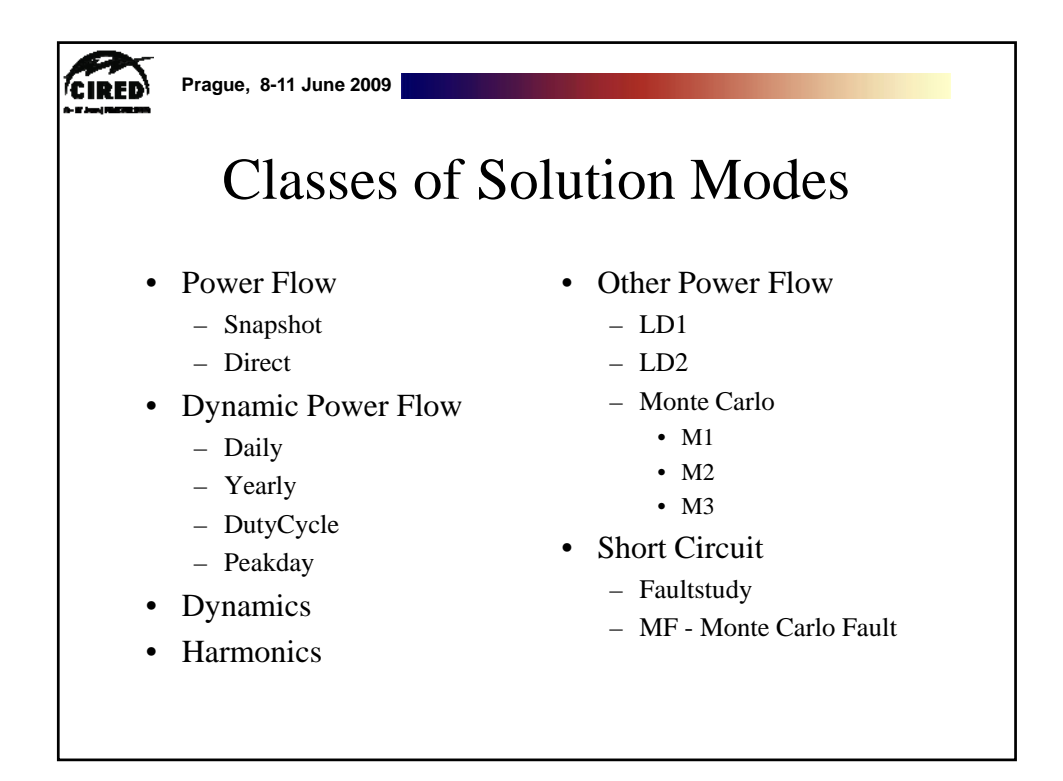

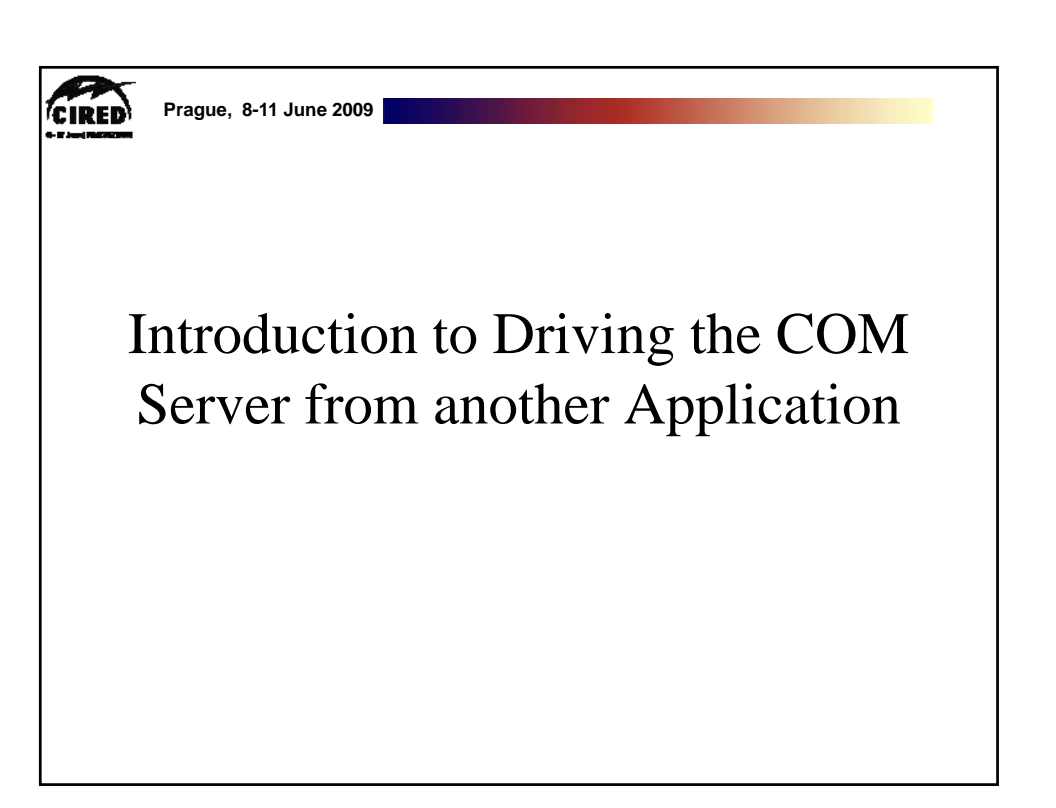

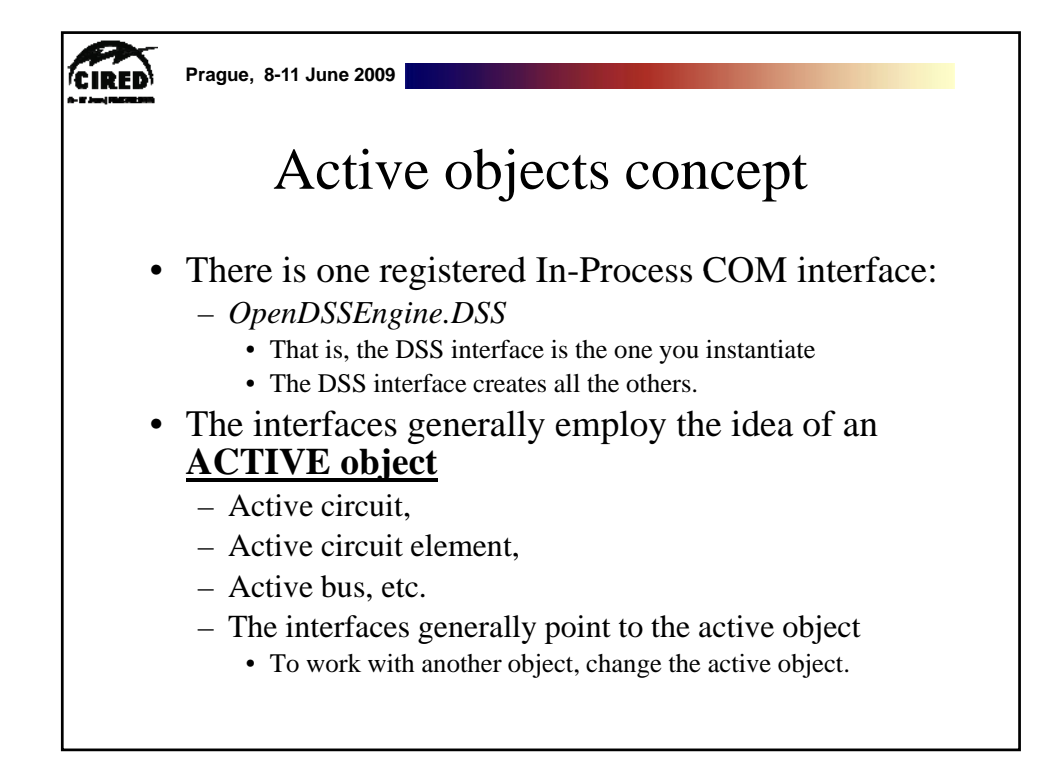

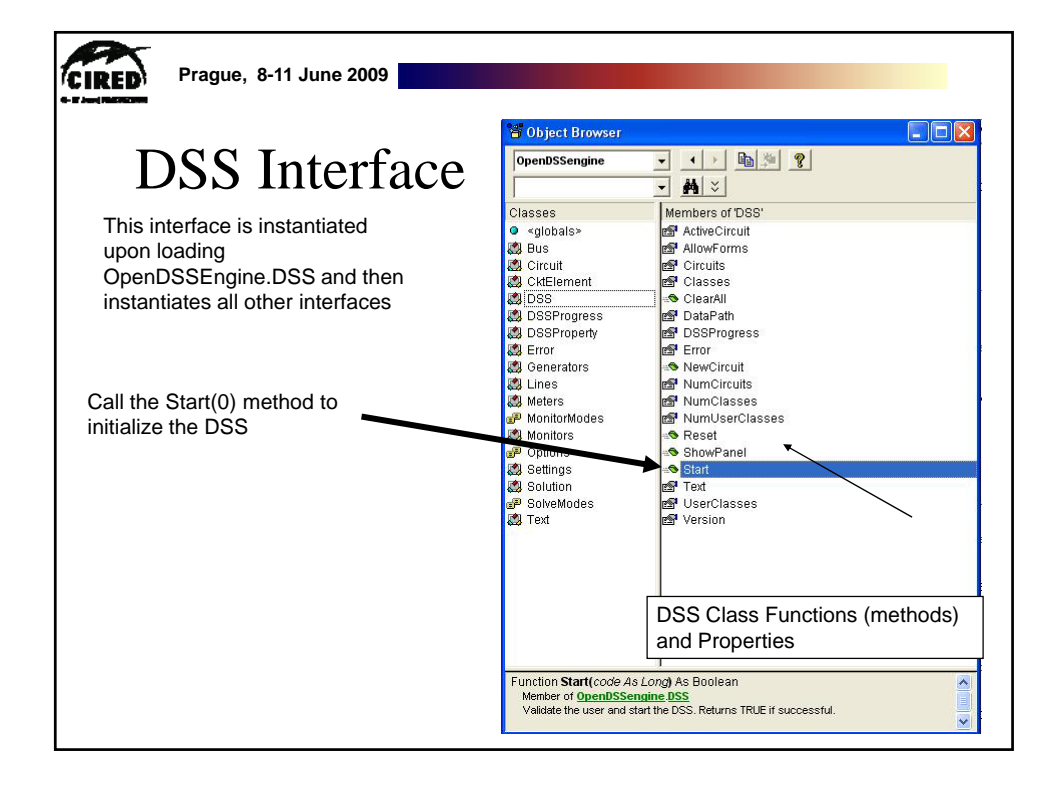

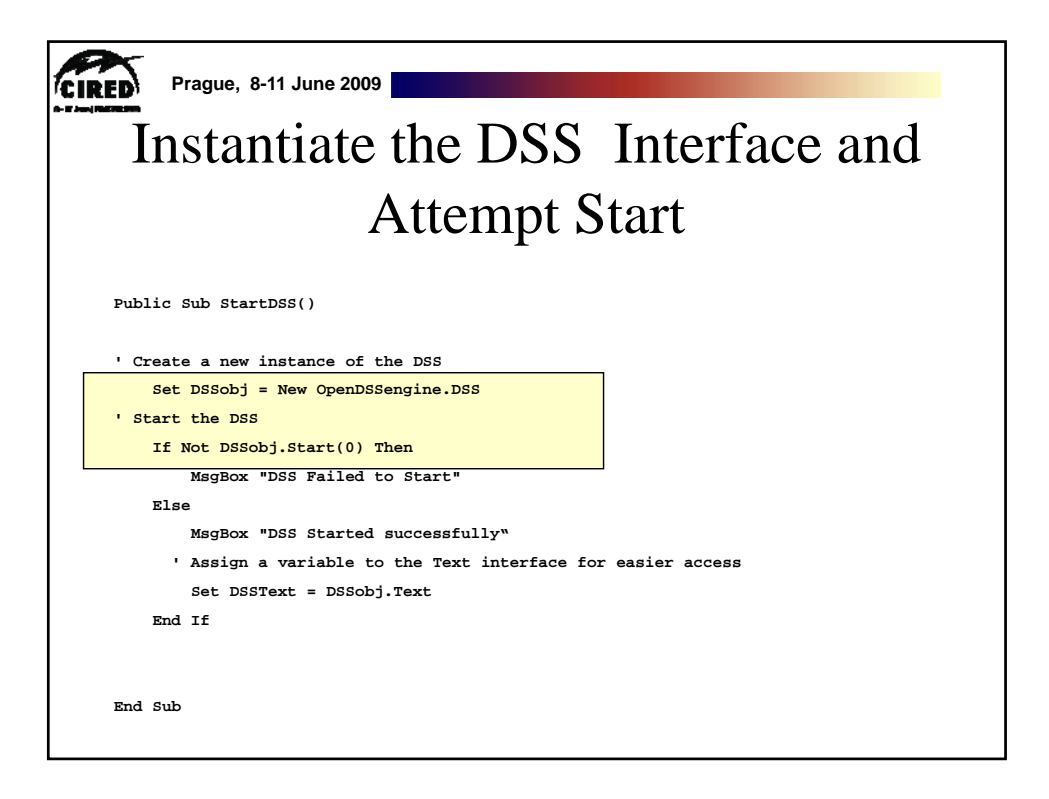

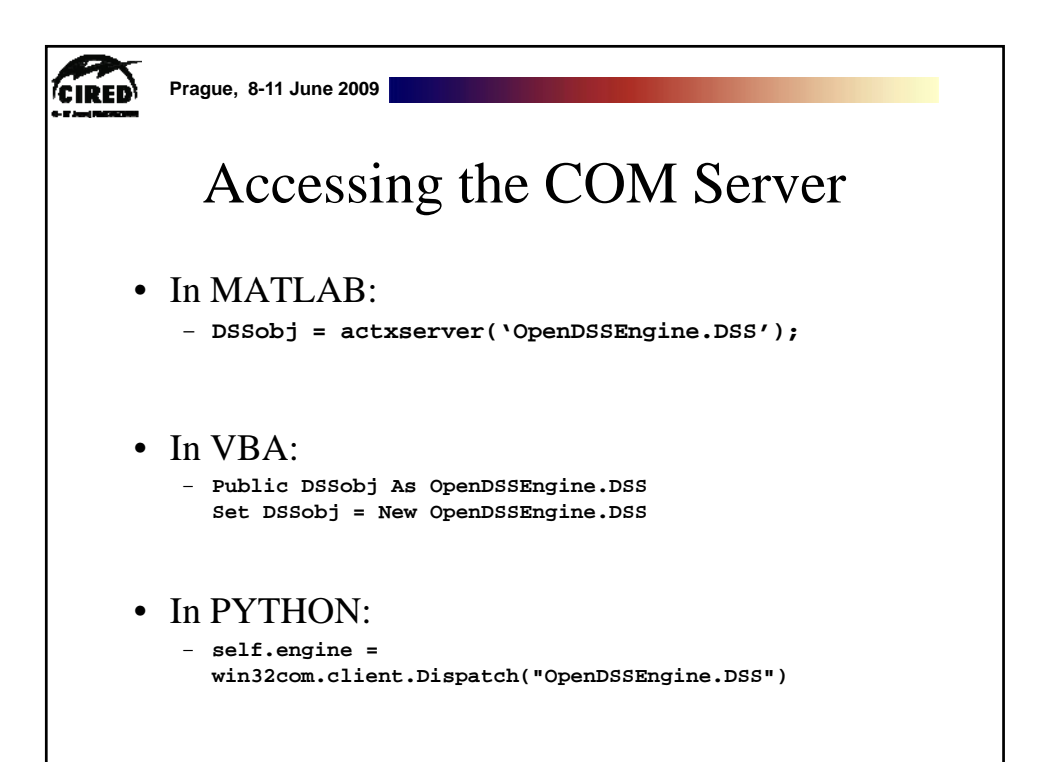

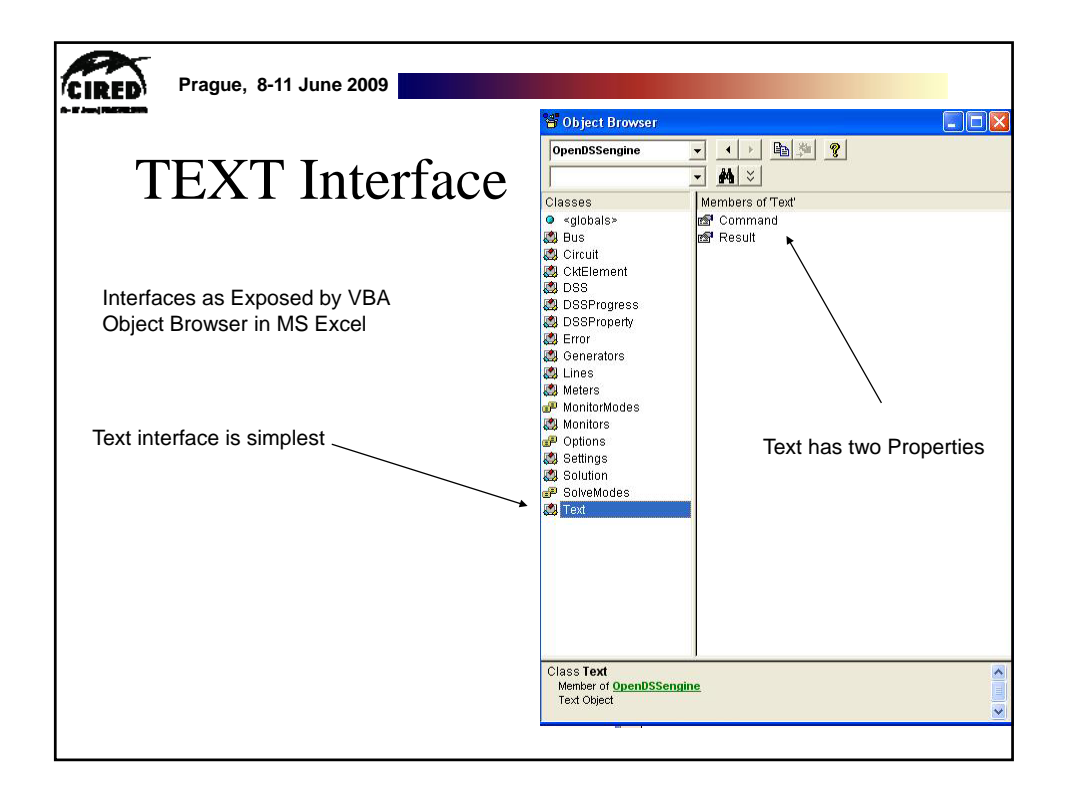

| 8                                                           |
|-------------------------------------------------------------|
| CIDED Prague, 8-11 June 2009                                |
|                                                             |
|                                                             |
| Assign a Variable to the Text Interface                     |
| Assign a variable to the reat interface                     |
|                                                             |
|                                                             |
| Public Sub StartDSS()                                       |
|                                                             |
| ' Create a new instance of the DSS                          |
| Set DSSobj = New OpenDSSengine.DSS                          |
| ' Start the DSS                                             |
| If Not DSSobj.Start(0) Then                                 |
| MsgBox "DSS Failed to Start"                                |
| Else                                                        |
| MsgBox "DSS Started successfully"                           |
| ' Assign a variable to the Text interface for easier access |
| Set DSSText = DSSobj.Text                                   |
| End If                                                      |
|                                                             |
|                                                             |
| End Sub                                                     |
|                                                             |

| CIRED | Prague, 8-11 June 2009                                                      |            |                                          |
|-------|-----------------------------------------------------------------------------|------------|------------------------------------------|
|       | Now Use the T                                                               | ext        | Interface                                |
| •     | You can issue any of the DS                                                 | S scri     | pt commands from the                     |
|       | Text interface                                                              | is serij   |                                          |
| ۰ ۵   | lways a good idea to clear the DSS when loadin<br>DSSText.Command = "clear" | g a new ci | ircuit                                   |
| ' C   | Compile the script in the file listed under "fn                             | ame" cell  | on the main form                         |
|       | DSSText.Command = "compile " + fname                                        |            |                                          |
| ` S   | Set regulator tap change limits for IEEE 123 bu                             | s test cas | 3e                                       |
| Wit   | h DSSText                                                                   |            |                                          |
|       | .Command = "RegControl.cregla.maxtapchange=1<br>This one moves first"       | Delay=15   | !Allow only one tap change per solution. |
|       | .Command = "RegControl.creg2a.maxtapchange=1                                | Delay=30   | !Allow only one tap change per solution" |
|       | .Command = "RegControl.creg3a.maxtapchange=1                                | Delay=30   | !Allow only one tap change per solution" |
|       | .Command = "RegControl.creg4a.maxtapchange=1                                | Delay=30   | !Allow only one tap change per solution" |
|       | .Command = "RegControl.creg3c.maxtapchange=1                                | Delay=30   | !Allow only one tap change per solution" |
|       | .Command = "RegControl.creg4b.maxtapchange=1                                | Delay=30   | !Allow only one tap change per solution" |
|       | .Command = "RegControl.creg4c.maxtapchange=1                                | Delay=30   | !Allow only one tap change per solution" |
|       | .Command = "Set MaxControlIter=30"                                          |            |                                          |
| E     | End With                                                                    |            |                                          |

| IRED | Prague, 8-11 June 2009                                                                                                    |
|------|----------------------------------------------------------------------------------------------------|
|      | <b>Result Property</b>                                                                                                    |
|      | <ul> <li>The Result property is a Read Only property that contains any result messages the most recent command may have issued.</li> <li>Error messages</li> <li>Requested values</li> </ul> |
|      | ' Example: Query line length                                                                                                    |
|      | DSSText.Command = "? Line.L1.Length"                                                                                                    |
|      | S = DSSText.Result ' Get the answer                                                                                                    |
|      | MsgBox S ' Display the answer                                                                                                    |

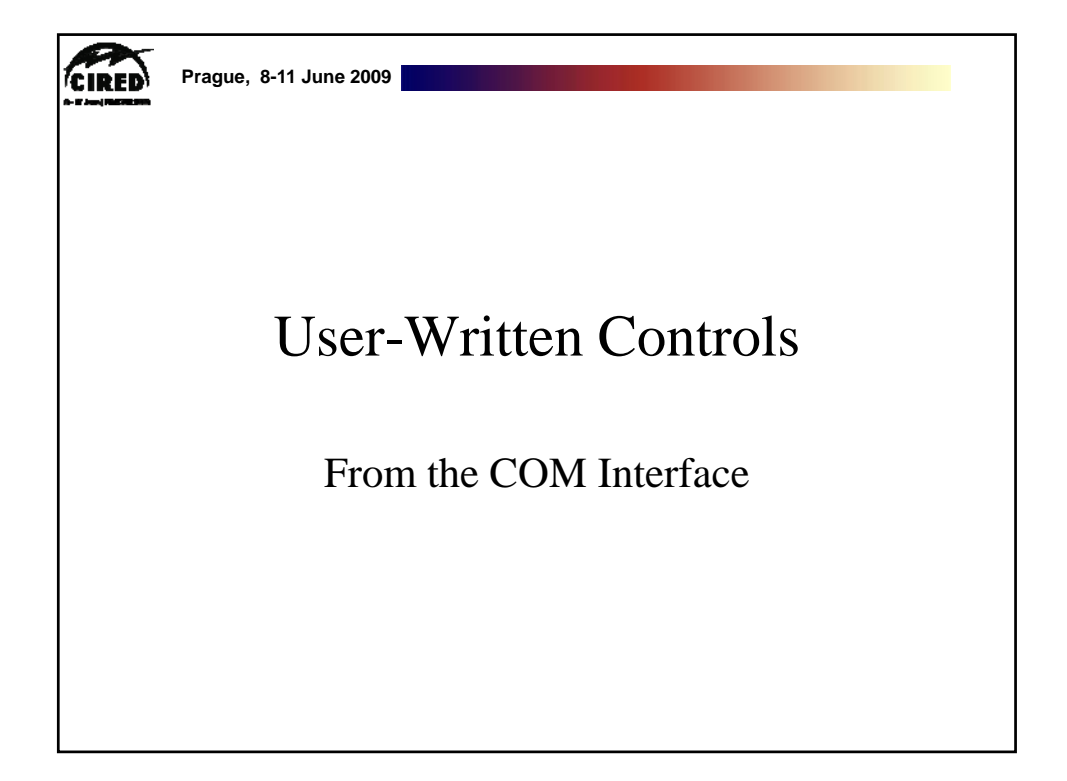

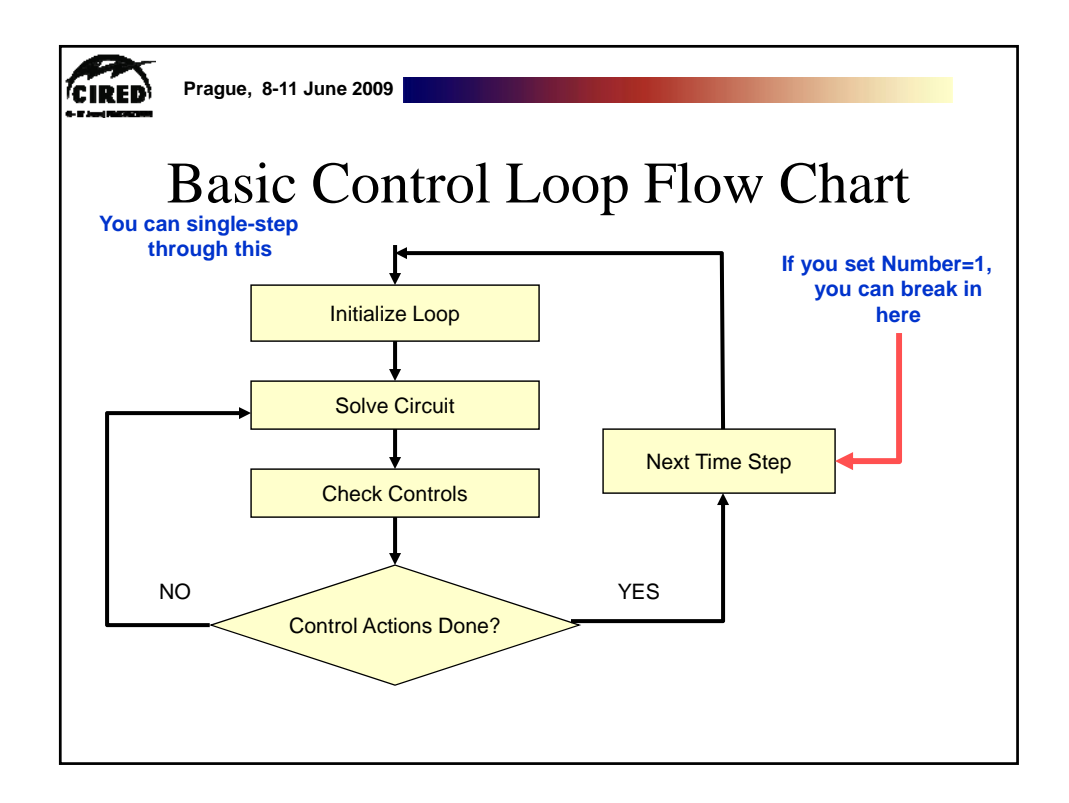

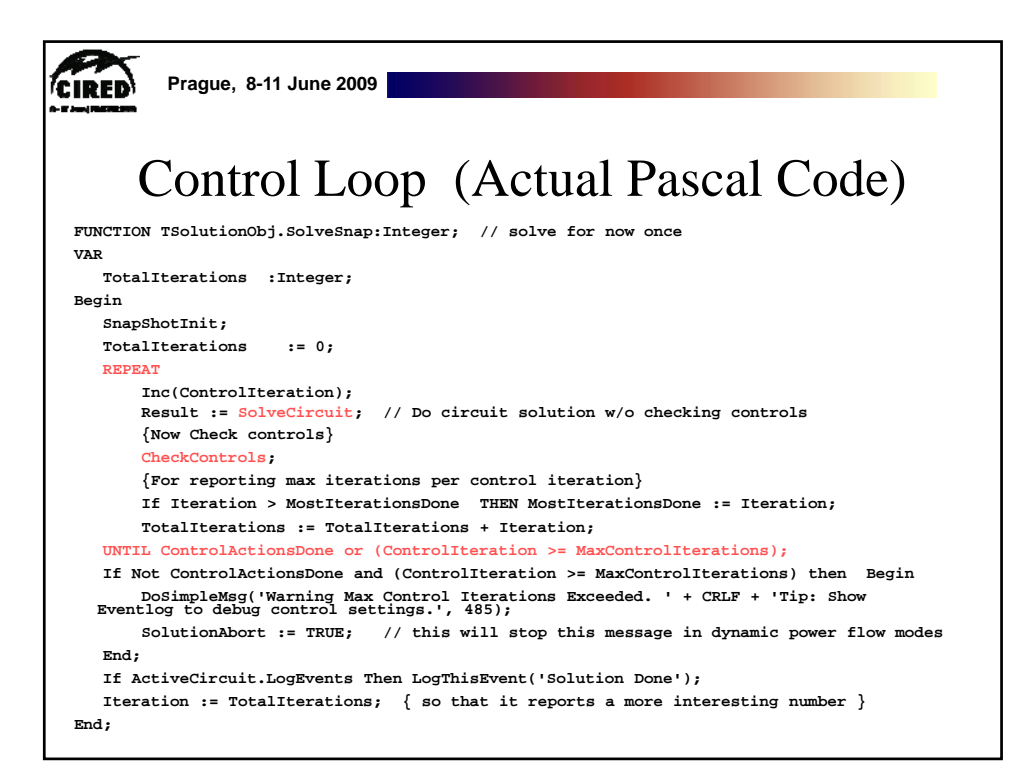

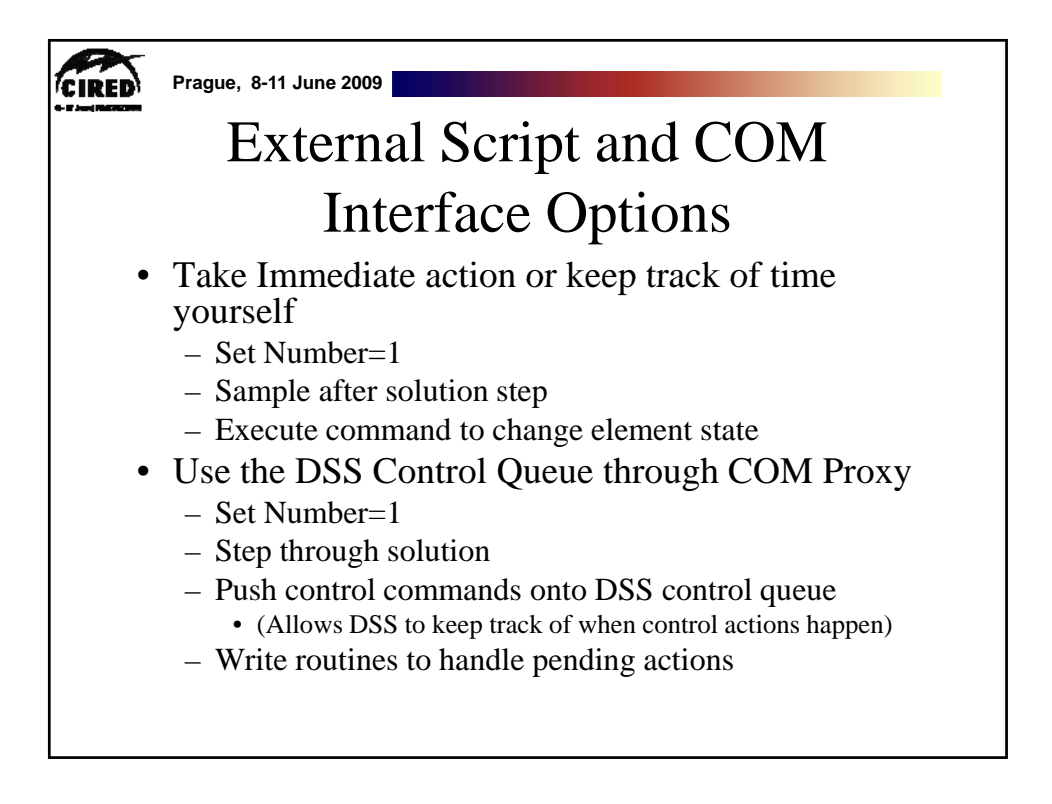

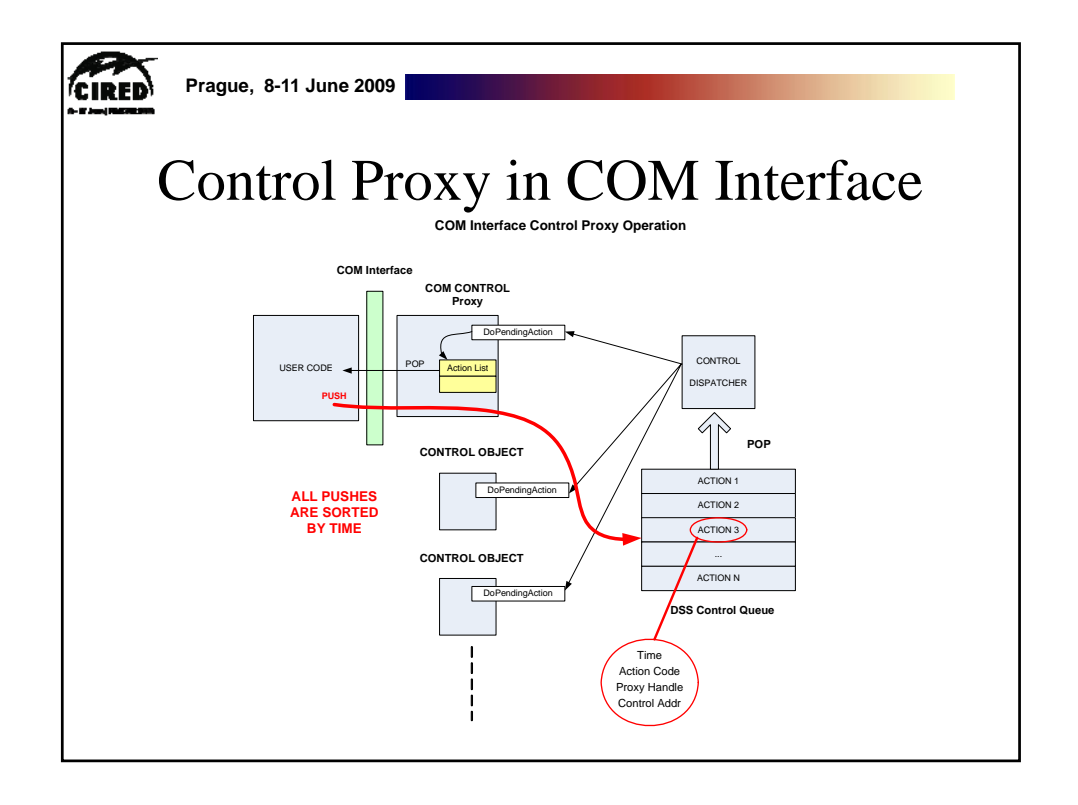

|                                                                                                    |                                                                  |                                                                                                    |                                                             |                                  | 4 •                                                                                                    |
|----------------------------------------------------------------------------------------------------|------------------------------------------------------------------|----------------------------------------------------------------------------------------------------|-------------------------------------------------------------|----------------------------------|----------------------------------------------------------------------------------------------------|
|                                                                                                    |                                                                  | For Mor                                                                                                    | e Info                                                      | orn                              | nation                                                                                                    |
| SOURC                                                                                                    | EFORG                                                            | E.NET <sup>®</sup>                                                                                                    |                                                             | Log                              | in Create account Communit                                                                                                    |
| OpenDSS                                                                                                    |                                                                  |                                                                                                    |                                                             |                                  |                                                                                                    |
| Summary 1                                                                                                    | Fracker Mailin                                                   | lg Lists Forums Code Ser                                                                                                    | vices Download                                              | Documenta                        | <u>tion Tasks Wiki</u>                                                                                                    |
|                                                                                                    |                                                                  |                                                                                                    |                                                             |                                  | κ                                                                                                    |
|                                                                                                    |                                                                  |                                                                                                    |                                                             |                                  |                                                                                                    |
| <b>•</b> • • •                                                                                                    |                                                                  |                                                                                                    |                                                             |                                  | See Wiki                                                                                                    |
| U You Please                                                                                                    | nave selected<br>e choose the fi                                 | d the OpenDSS_6_3_1 relea<br>We that best matches your arch                                                                                                    | <b>ase.</b><br>nitecture or operating                       | g system fro                     | om the list of files                                                                                                    |
| U You Please contain                                                                                                    | nave selected<br>e choose the fi<br>ined in this rele            | d the OpenDSS_6_3_1 releated the OpenDSS_6_3_1 releated to the set matches your archease.                                                                              | <b>ase.</b><br>hitecture or operating                       | g system fre                     | om the list of files                                                                                                    |
| University of the second second secon | nave selected<br>e choose the fi<br>ined in this rele            | d the OpenDSS_6_3_1 relea<br>ile that best matches your arch<br>ease.                                                                                                  | ase.<br>iltecture or operating                              | g system fro                     | om the list of files                                                                                                    |
| Package                                                                                                    | nave selected<br>e choose the fi<br>ined in this rele<br>Release | d the OpenDSS_6_3_1 relea<br>lie that best matches your arch<br>ease.                                                                                                  | ase.<br>hitecture or operating<br>Size                      | g system fro<br>Archited         | om the list of files                                                                                                    |
| You H     Please     contai                                                                                                    | nave selected<br>e choose the fi<br>ined in this rele<br>Release | d the OpenDSS_6_3_1 relea<br>lie that best matches your arch<br>ease.                                                                                                  | ase.<br>Nitecture or operating                              | g system fro<br>Archited         | om the list of files                                                                                                    |
| You H Please Contai Package OpenDSS Latest                                                                                                    | Release                                                          | d the OpenDSS_6_3_1 rele:<br>lie that best matches your arch<br>sase.                                                                                                  | ase.<br>nitecture or operating<br>Size                      | g system fro<br>Archited         | © Options<br>© Options<br>Download "Training"<br>from                                                                                                    |
| You H     Please     contai  Package  OpenDSS Latest                                                                                                    | Release                                                          | d the OpenDSS <u>6</u> <u>3</u> <u>1</u> rele:<br>lile that best matches your arch<br>sase.<br>Filename<br><u>6 3 1</u> (2009-05-04 21-02)<br><u>OpenDSS 6 3 1 zip</u> | ase.<br>nitecture or operating<br>Size                      | g system fre<br>Archited<br>i386 | Souther Souther S |
| You H     Please     contai  Package OpenDSS Latest                                                                                                    | Release                                                          | d the OpenDSS_6_3_1 rele:<br>lie that best matches your arches<br>asse.<br>filename<br>6_3_1 (2009-05-04 21 02)<br>OpenDSS_6_3_1 zip<br>Training_6_3_1 zip             | ase.<br>nitecture or operating<br>Size<br>427844<br>4608109 | g system fra<br>Archited         | See Wiki     See Wiki     SourceForge site                                                                                                    |